## **Q.** How to Scan a document with smartphone A. Here's how to do single-page scans:

- 1. Open the camera app and position the document in the center of your view. ...
- 2. Tap the scan button.
- 3. Then tap the thumbnail image to review your scan.
- 4. Tap the edit icon if you'd like to edit your scan.
- 5. Editing tools will appear. ...
- 6. Then tap Save and zoom in to make sure you got a good scan.